## **CONEXIÓN DEL DISPOSITIVO**

El dispositivo LaCie Fuel dispone de su propia red inalámbrica. Cuando se conecta a la red de LaCie Fuel desde un dispositivo móvil o un ordenador con conexión inalámbrica, el dispositivo móvil establece un enlace Wi-Fi específico con LaCie Fuel. También puede conectarse a Internet (modo simultáneo) mientras se encuentra conectado a LaCie Fuel.

## SISTEMA OPERATIVO

Seleccione las instrucciones correspondientes a su sistema operativo:

Ordenador Windows

- 1. Habilite la conexión inalámbrica del ordenador.
- 2. Encienda LaCie Fuel y espere a que el indicador LED se vuelva de color azul fijo.
- 3. Seleccione LaCie Fuel en la lista de redes inalámbricas disponibles.
- 4. Para conectarse a la página principal de LaCie Fuel, abra un navegador web e introduzca **www.laciefuel.com**.

Para conectar LaCie Fuel y su ordenador a Internet, consulte la sección Conexión de LaCie Fuel a Internet.

Ordenador Mac con tarjeta AirPort®

Si su ordenador Mac dispone de una tarjeta AirPort, puede utilizarla para conectarse al dispositivo LaCie Fuel. Consulte la documentación de su ordenador para obtener las instrucciones más actualizadas sobre cómo conectarse a una red inalámbrica.

**Advertencia:** No permita que Time Machine® utilice el dispositivo LaCie Fuel para realizar copias de seguridad.

- 1. Encienda LaCie Fuel y espere a que el indicador LED se vuelva de color azul fijo.
- 2. Haga clic en el icono del menú de Apple y seleccione **Preferencias del Sistema**.
- 3. Debajo de Internet y conexiones inalámbricas, seleccione Red.
- 4. Seleccione **AirPort** en la lista de servicios de conexión de red.
- 5. Seleccione **LaCie Fuel** en la lista de redes.
- 6. Abra un navegador web e introduzca **www.laciefuel.com**.
- 7. Para conectar LaCie Fuel y su ordenador Mac a Internet, consulte la sección <u>Conexión de LaCie Fuel a</u> <u>Internet</u>.

Dispositivo móvil Apple (iOS 5.1 y superior)

- 1. Encienda LaCie Fuel y espere a que el indicador LED se vuelva de color azul fijo.
- 2. En el dispositivo móvil Apple, pulse el icono de **Ajustes** y, a continuación, pulse **Wi-Fi**.
- 3. Seleccione **LaCie Fuel** en la lista de redes.
- 4. Para conectar LaCie Fuel y su dispositivo móvil a Internet, consulte la sección <u>Conexión de LaCie Fuel a</u> <u>Internet</u>.

## Dispositivo móvil Android

- 1. Encienda LaCie Fuel y espere a que el indicador LED se vuelva de color azul fijo.
- 2. En el dispositivo móvil Android, pulse el icono de **Ajustes**.
- 3. Debajo de **CONFIGURACIÓN INALÁMBRICA Y DE RED**, pulse la opción **Wi-Fi**.
- 4. Seleccione **LaCie Fuel** en la lista de redes.
- 5. Para conectar LaCie Fuel y su dispositivo móvil a Internet, consulte la sección <u>Conexión de LaCie Fuel a</u> <u>Internet</u>.

## CONNECTING LACIE FUEL TO A WI-FI NETWORK

Puede conectar su dispositivo móvil a Internet mientras está conectado a LaCie Fuel. Este proceso se denomina modo simultáneo. Consulte el <u>manual de usuario de la aplicación LaCie Media</u> para obtener información detallada.